to eat your cookies!

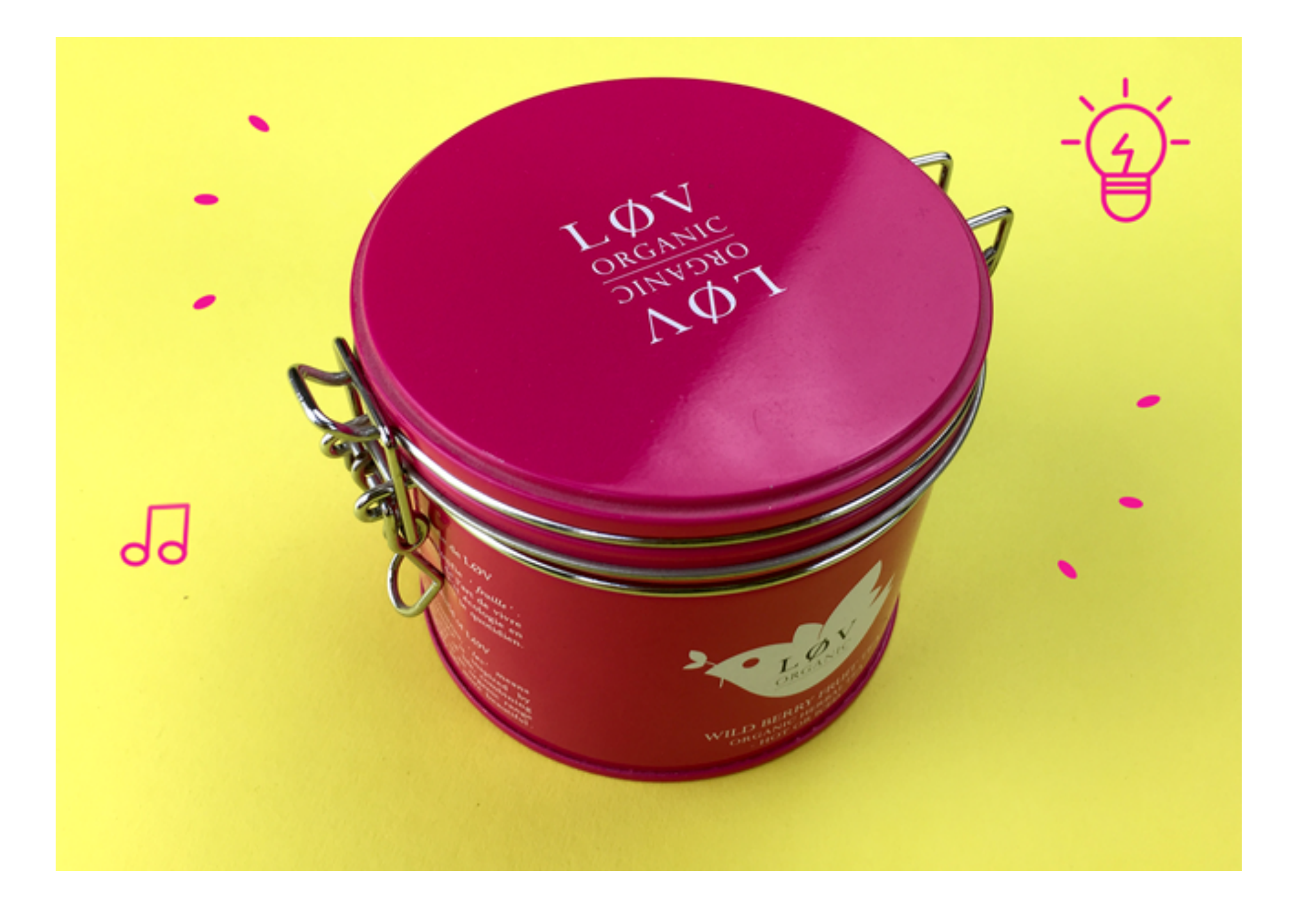

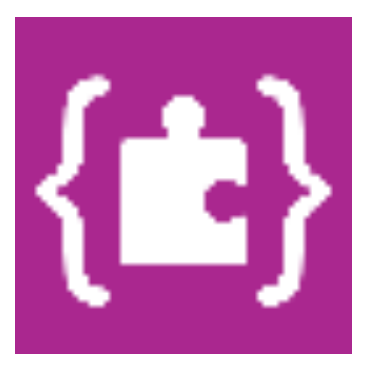

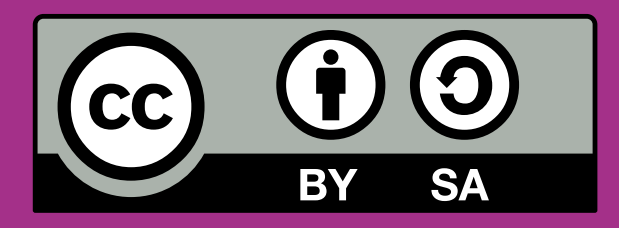

## CALLIOPE.CC

- Do you always have something disappearing from your room? Program a Calliope mini alarm that alerts you if someone is trying
- By measuring the intensity of ambient light, the Calliope mini can detect when the lights suddenly turn brighter and alert you.

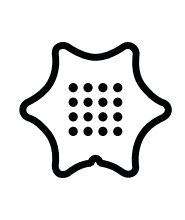

You need the following blocks and categories for this program:

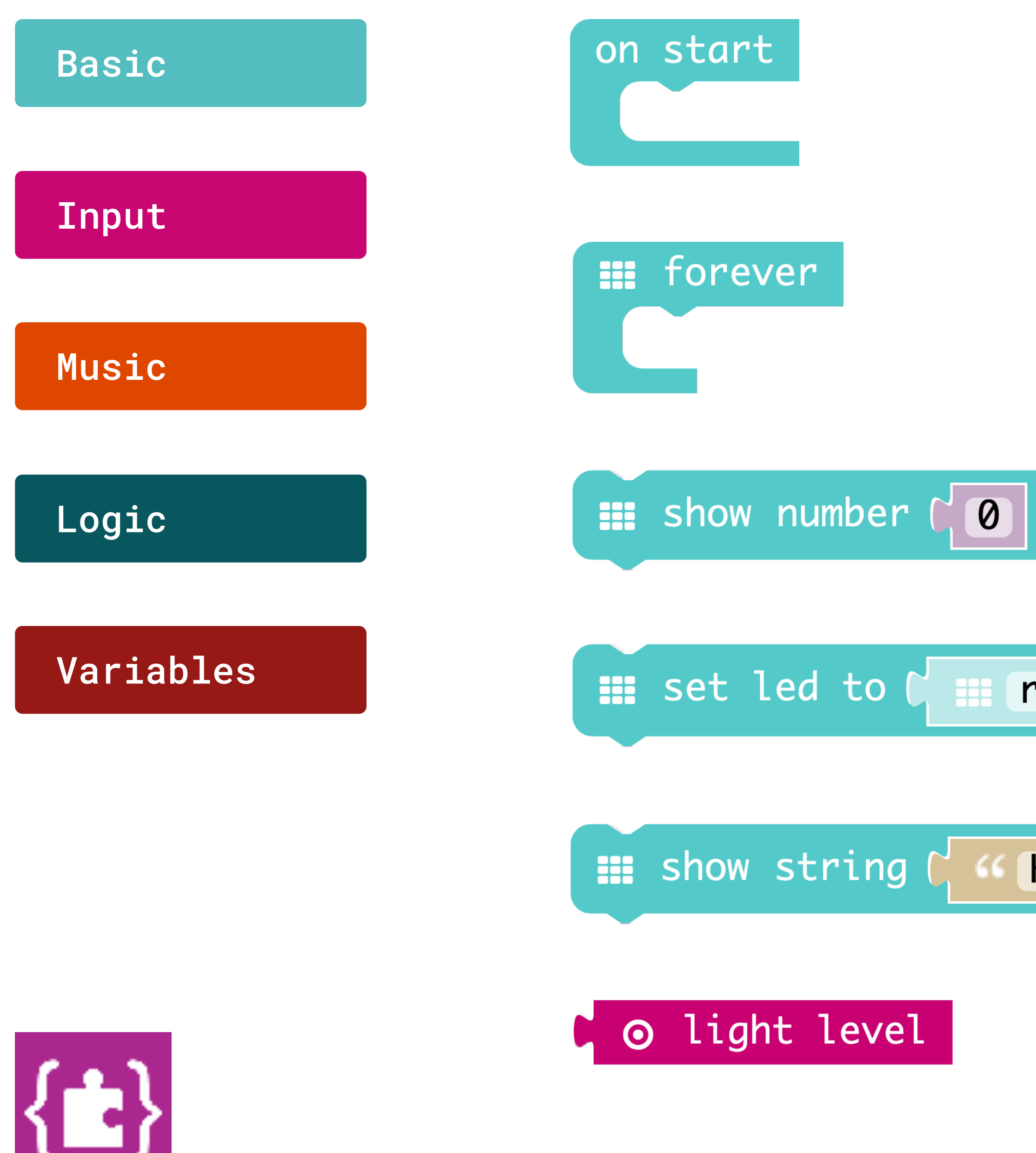

red 🔻 Hello! On start Execute the program when it starts

Forever Repeats the code permanently in the background.

Show number Displays a number on the LED screen. For higher numbers, the last digit remains standing.

Set led to Specifies the color of the built-in LED-RGB.

Show string Displays text on the screen, letter by letter.

Light level Measures the light intensity in the range from 0 (dark) to 255 (bright).

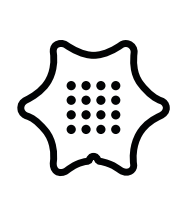

You need the following blocks and categories for this program:

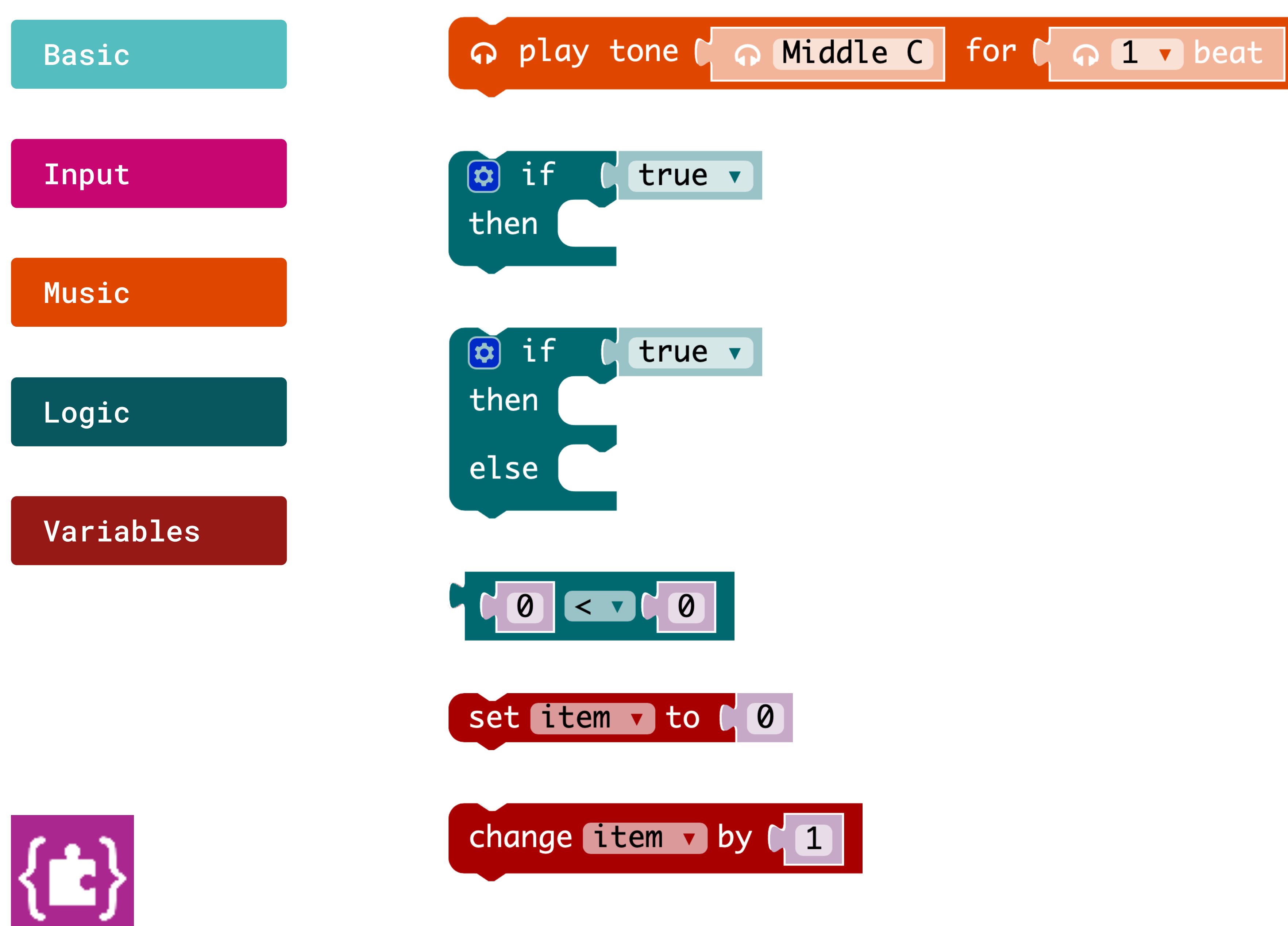

#### Play tone

Plays a sound for the specified period.

#### **If/then condition**

If a condition is true, then execute specific commands.

#### If/then/else condition

If a condition is true, then execute certain commands, else execute other commands.

#### **Comparison of values**

If the first value is smaller than the second, the condition is true.

#### Set item to

Assigns the value to this variable.

#### Change item by

Changes the value of the variable by this value.

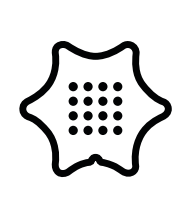

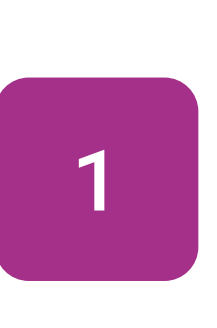

First of all, you create two variables. To do so, click on "Make a variable" in the variables category. Then you name one variable "countdown" and the other "light". The starting value of countdown is set to 10. The start value of "light" should be the value of the ambient light.

### Basic

#### Input

## Variables

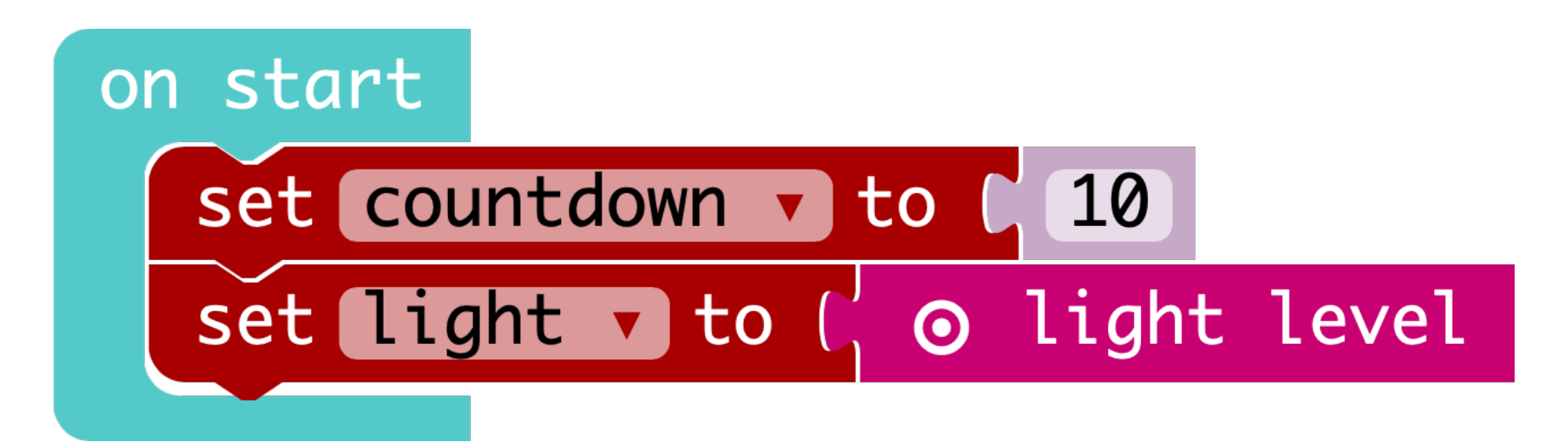

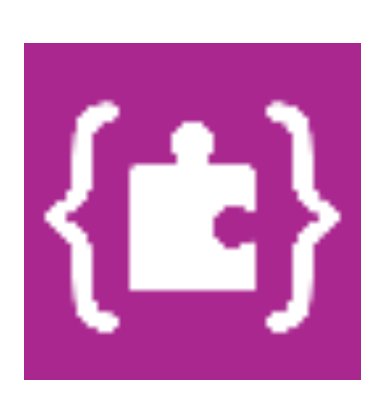

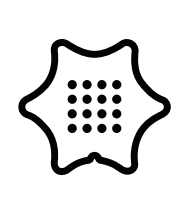

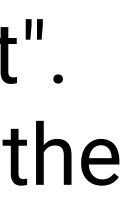

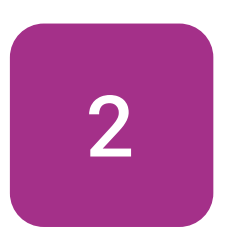

Select the forever-loop under basics to run your following code in an infinite loop.

## Basic

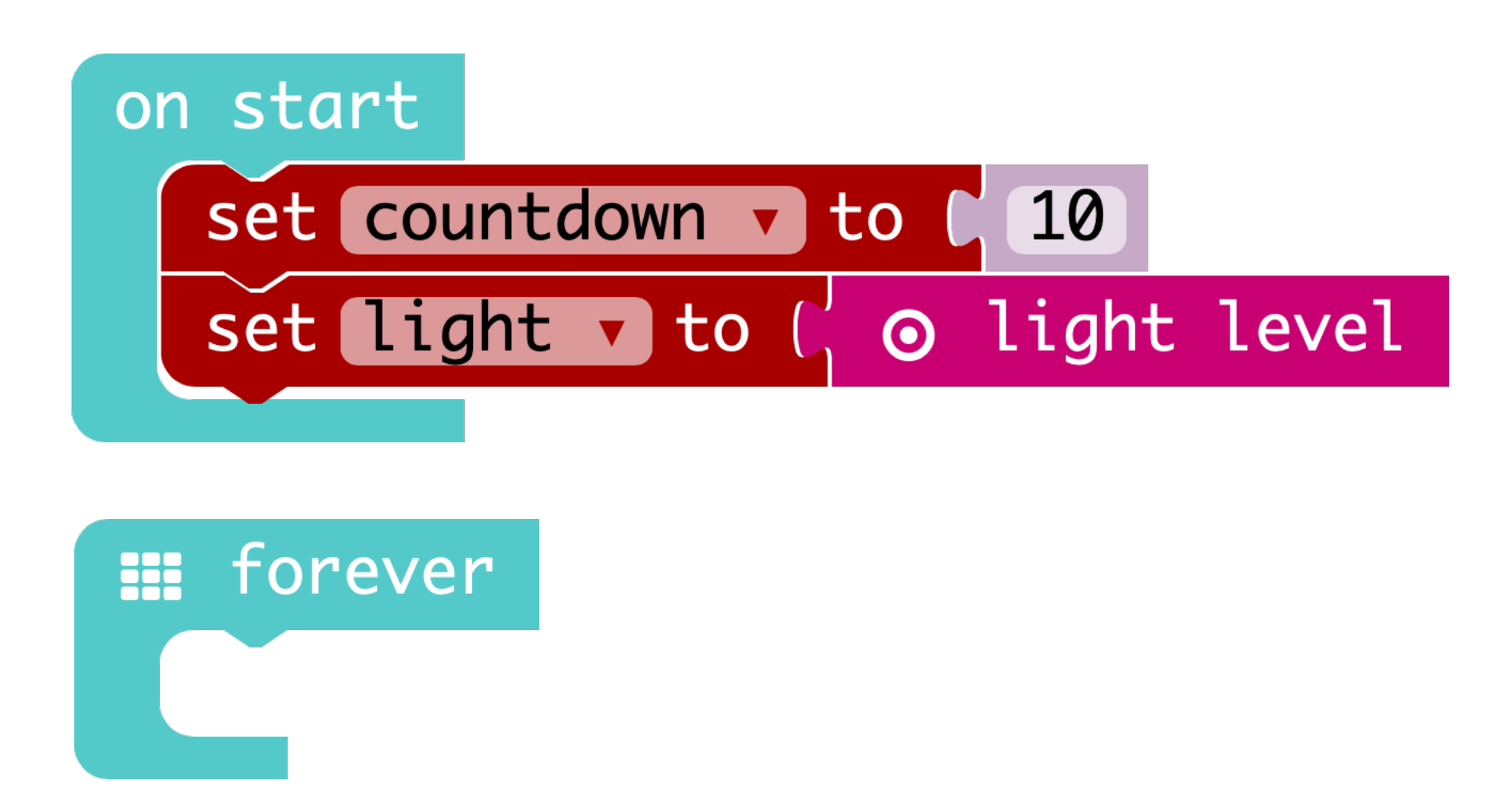

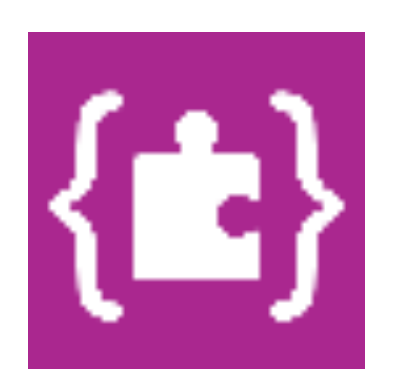

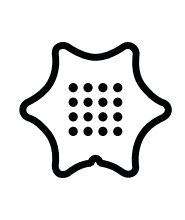

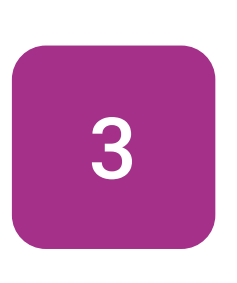

In this section you define what should happen if the variable "countdown" has not yet reached 0. First select the if/then/else block in the logic category and place it in the infinite loop.

## Logic

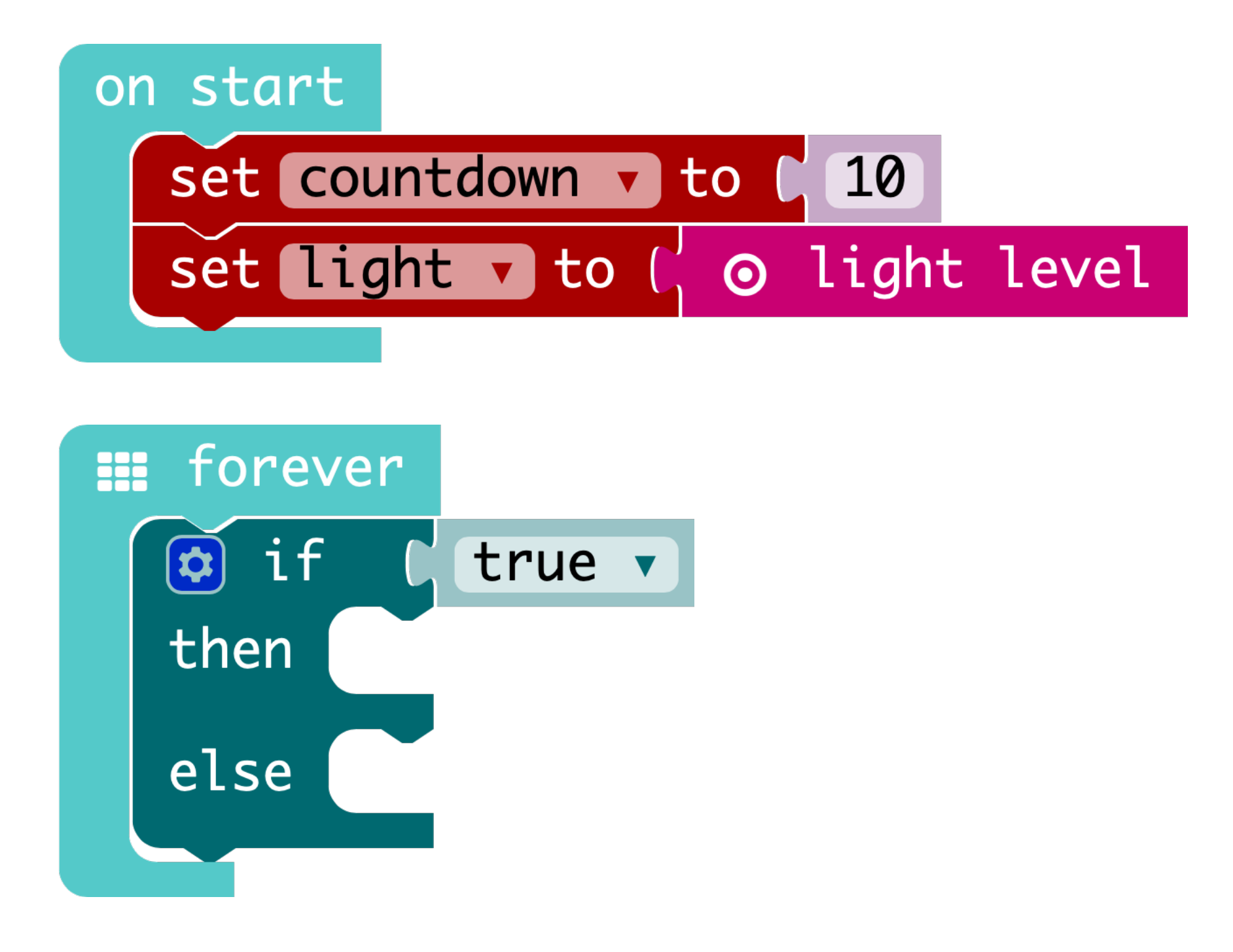

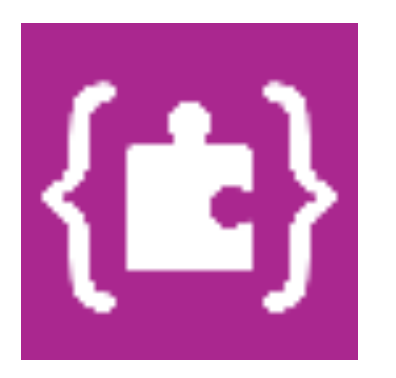

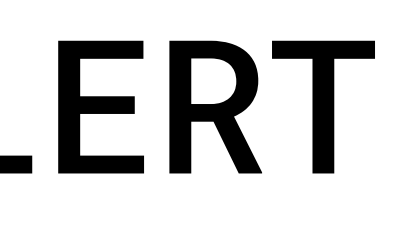

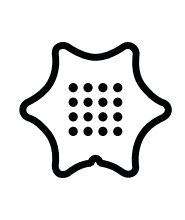

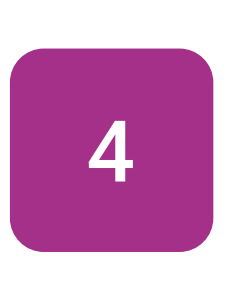

Now add the < block from the logic menu and rotate the character to a greater-than sign. Then you fill the block with the variable "countdown".

## Logic

## Variables

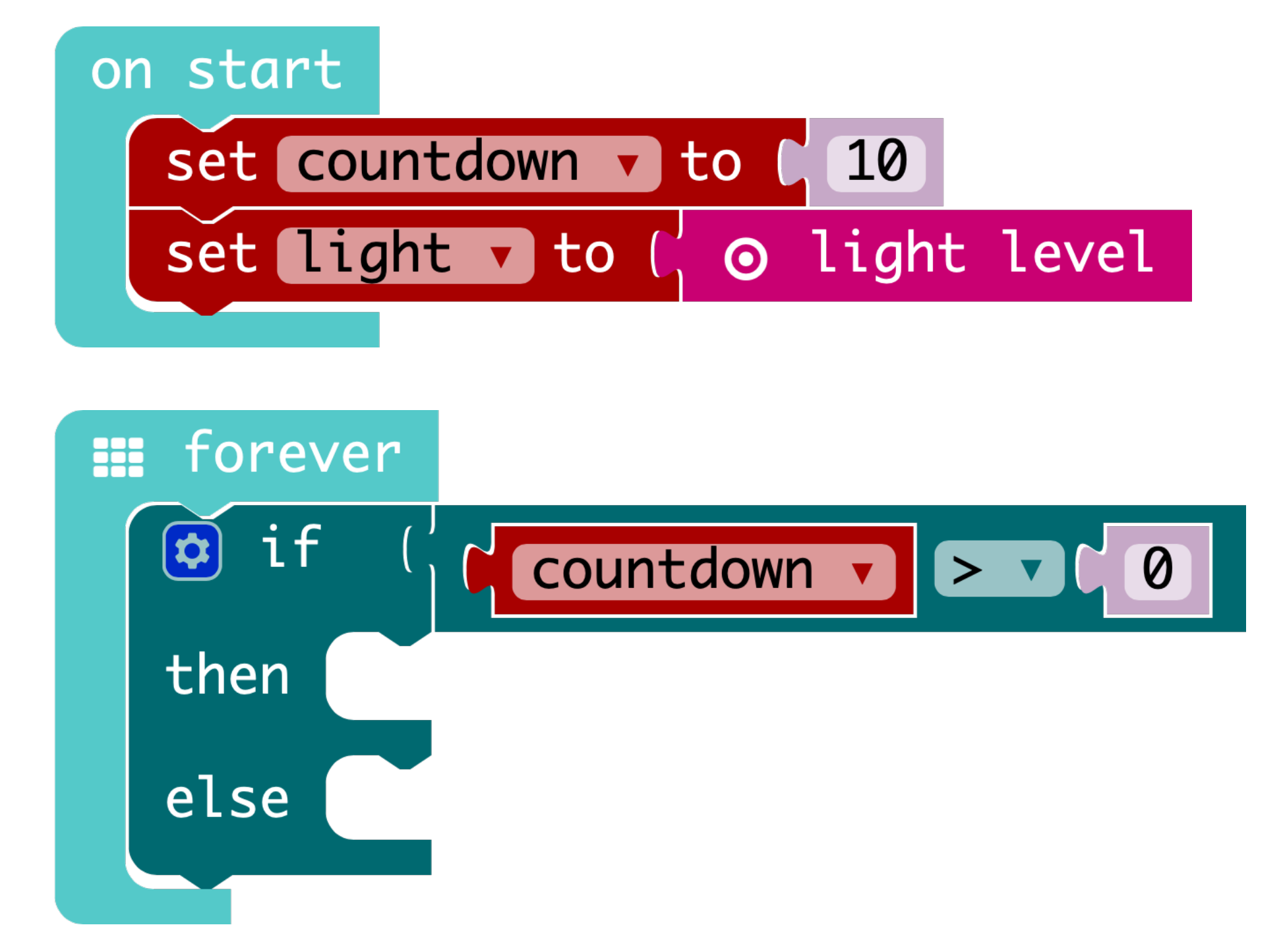

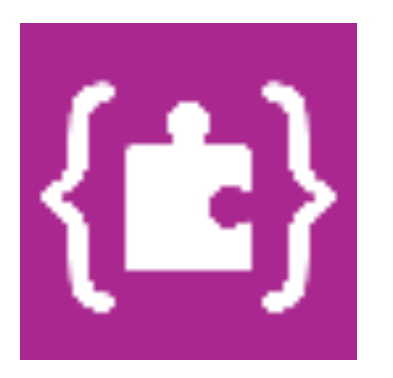

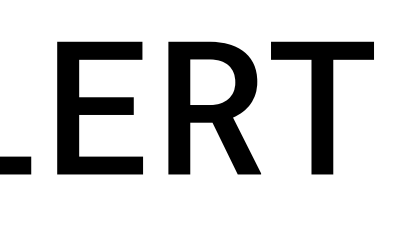

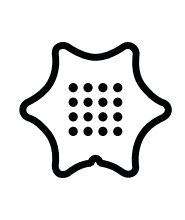

5

Next, find the change item by block from the variables menu, add the variable "countdown" and change the value to "-1". To display the countdown each time it starts counting down, take the show number block from the basics. Insert the variable "countdown" here as well. To prevent the alarm from starting too early, set the variable "light" to "0" with the set item to block.

# Variables Basic

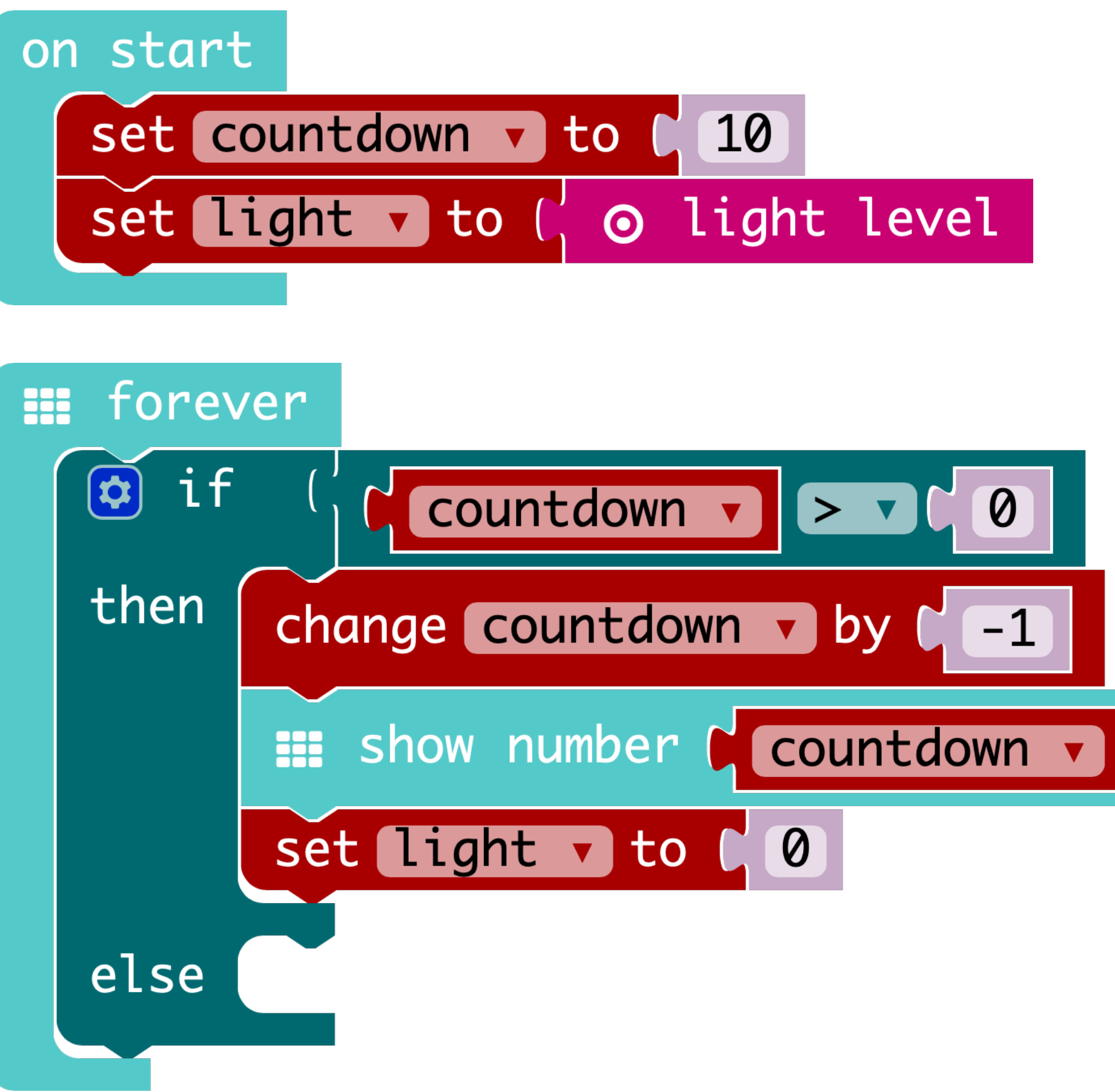

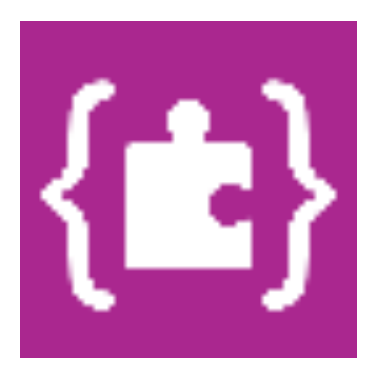

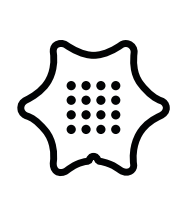

6

Next, you enter what should happen when the countdown reaches "0". Activate the brightness sensor and retrieve the value for the ambient light. To do this, use the set item to block from the vaiables category and attach the light level block.

## Variables

## Input

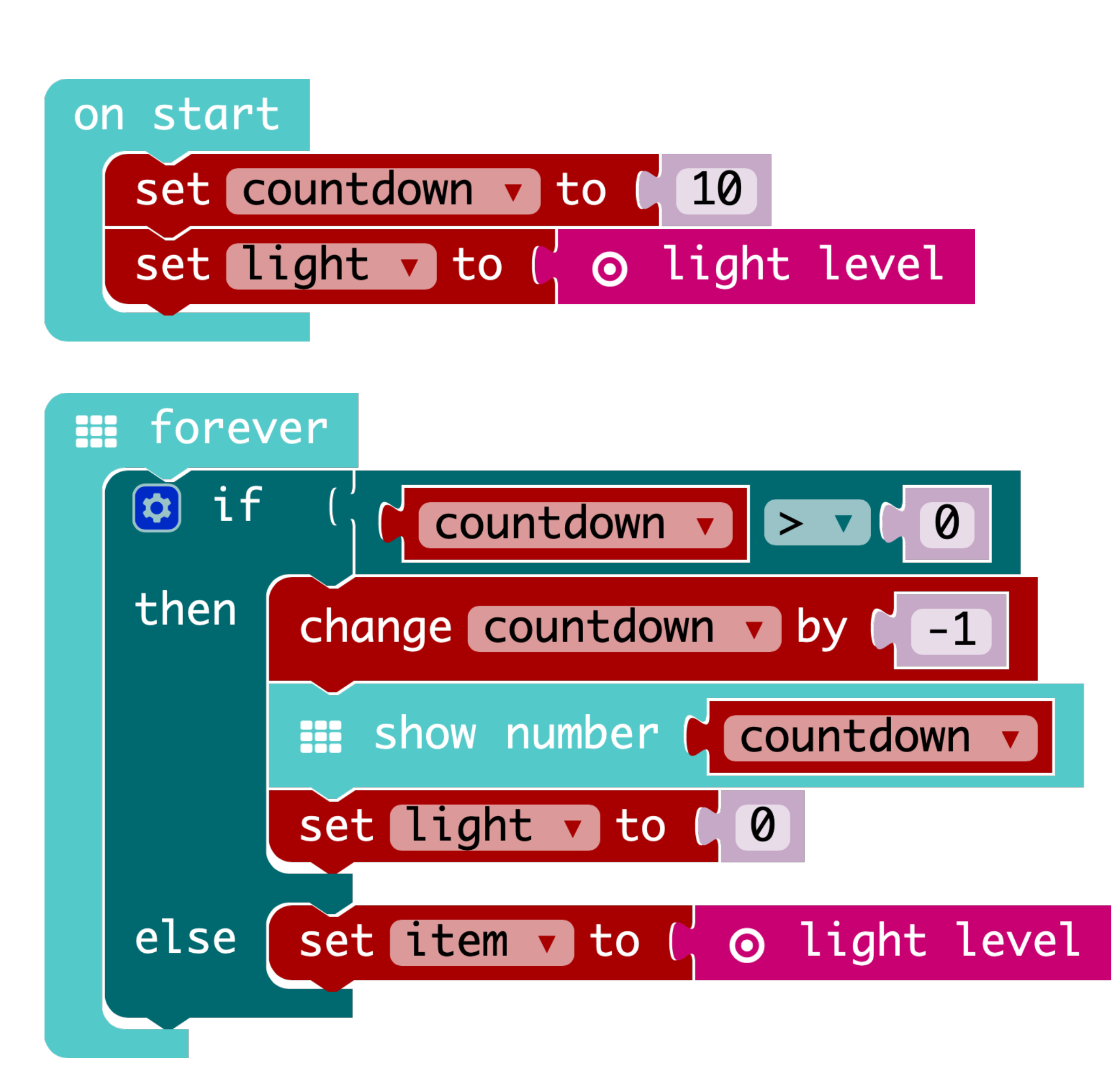

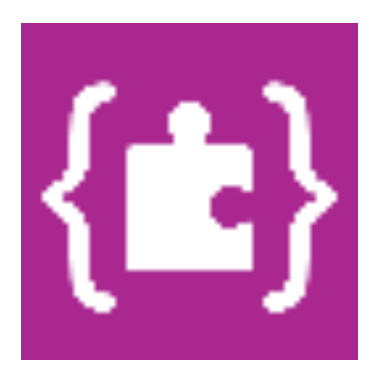

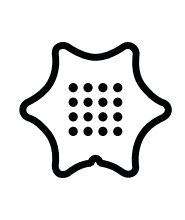

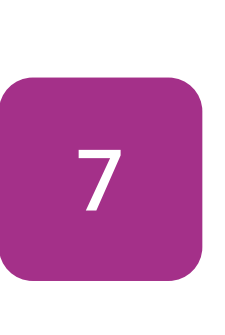

To make sure the alarm only goes off when the mini is in the light, take the if/then block and the < block from the logic menu and change the character to a greater-orequal sign. Then add the variable "light" and a suitable value. The value must be between 0 (dark) and 255 (bright). Now you can insert different blocks for the alarm. Let the RGB-LED light up, play sounds and display the text "Alert".

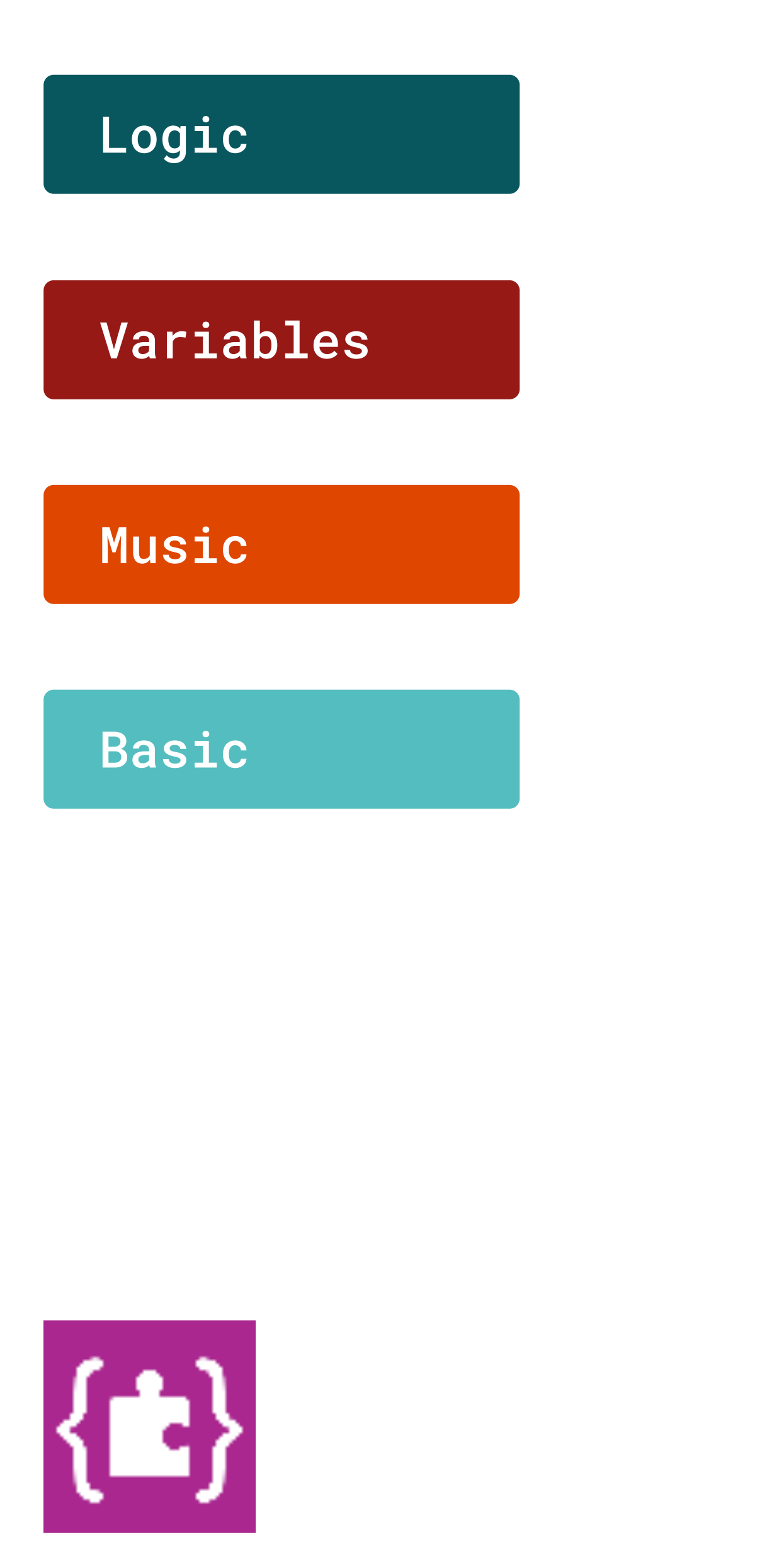

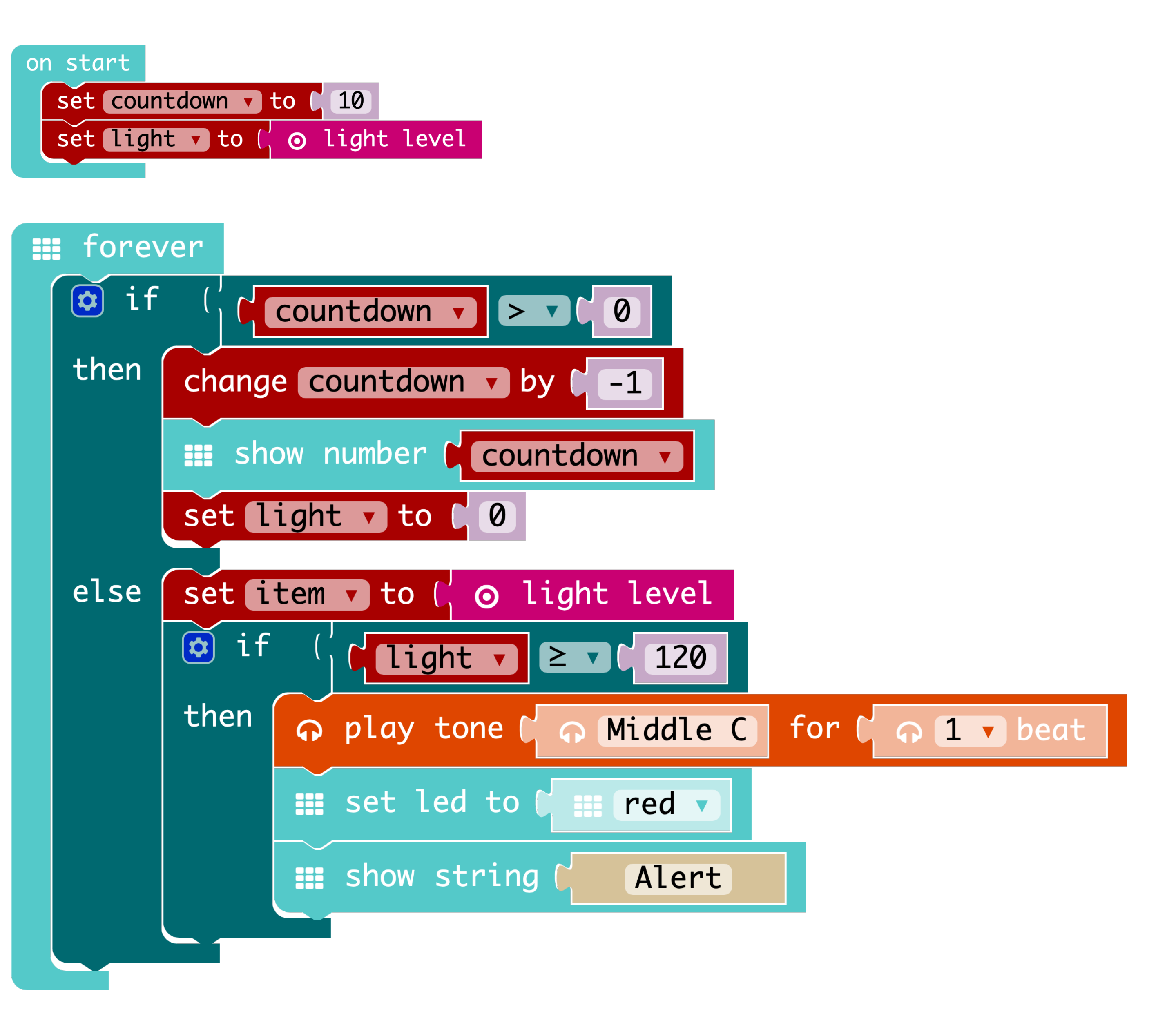

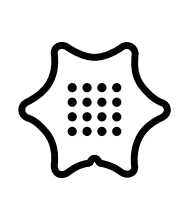

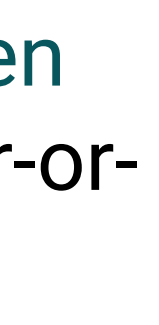